## **Profi cash 12** Umstellen der Konten mittels Fusionsassistent

## Anleitung

### 1. Anmeldung

Starten Sie Profi cash als Administrator, damit alle erforderlichen Umstellungen vorgenommen werden können. Klicken Sie auf dem Desktop mit der rechten Maustaste auf das Profi cash Bild und wählen danach mit der linken Maustaste den Punkt "Als Administrator ausführen".

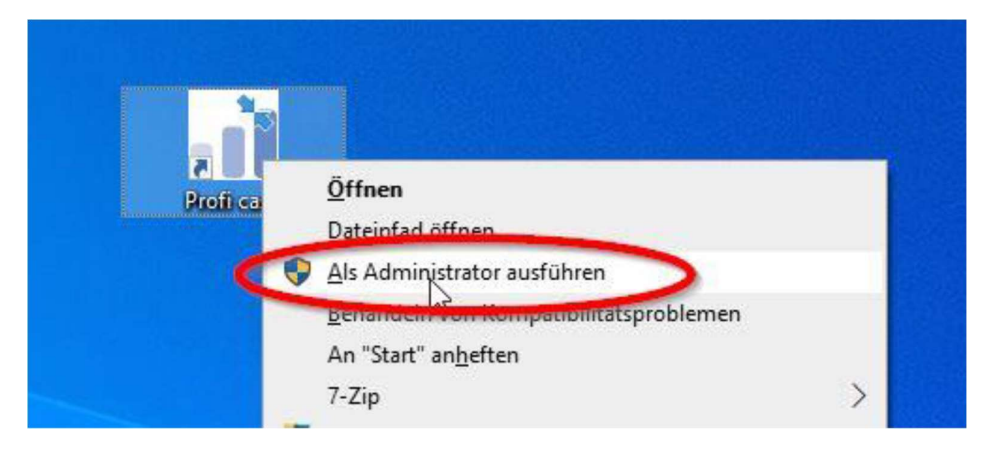

## 2. Fusionsassistent meldet sich

Nach der Anmeldung erhalten Sie eine Mitteilung des Umstellungsassistenten. Hier wird auf die Datensicherung hingewiesen. Nutzen Sie unbedingt die Datensicherungsoption und beantworten die Frage mit "Ja"

| Es wird empfohlen, vor Aufruf des Fusionsassistenten eine Datensicherung<br>anzulegen.<br>Datensicherung jetzt anlegen? |                         | Profi cash                                                            |
|----------------------------------------------------------------------------------------------------|-------------------------|-----------------------------------------------------------------------|
| Datensicherung jetzt anlegen?                                                                                           | Es wird em<br>anzulegen | npfohlen, vor Aufruf des Fusionsassistenten eine Datensicherung<br>1. |
|                                                                                                    | Datensich               | erung jetzt anlegen?                                                  |

Sobald die Datensicherung ausgeführt wurde, erhalten Sie die bekannte Meldung von Profi cash. Wird diese mit "OK" beantwortet, so startet die automatische Umstellung.

#### 3. Rückmeldung des Fusionsassistenten

Nachdem die Umstellung abgeschlossen ist, erhalten Sie eine Protokollmeldung mit dem Hinweis, was für Sie umgestellt wurde.

In seltenen Fällen kann es vorkommen, dass der Fusionsassistent sich nicht automatisch beendet. Ist dies der Fall, dann muss Profi cash manuell über den Taskmanager beendet werden.

Klicken Sie dazu in der Taskleite mit der rechten Maustaste und wählen dann den "Taskmanager" aus.

|   | Symbolleisten                                      | > |
|---|----------------------------------------------------|---|
|   | Suchen                                             | > |
| ~ | Taskansicht-Schaltfläche anzeigen                  |   |
|   | Windows Ink-Arbeitsbereich anzeigen (Schaltfläche) |   |
|   | Bildschirmtastatur anzeigen (Schaltfläche)         |   |
|   | Fenster überlappen                                 |   |
|   | Fenster gestapelt anzeigen                         |   |
|   | Fenster nebeneinander anzeigen                     |   |
|   | Desktop anzeigen                                   |   |
| < | Task-Manager                                       |   |
| ~ | Taskleiste fixieren                                |   |
| ۵ | Taskleisteneinstellungen                           |   |

Im Taskmanager wählen Sie "Profi cash" und klicken auf "Prozess beenden". Damit wird Profi cash geschlossen.

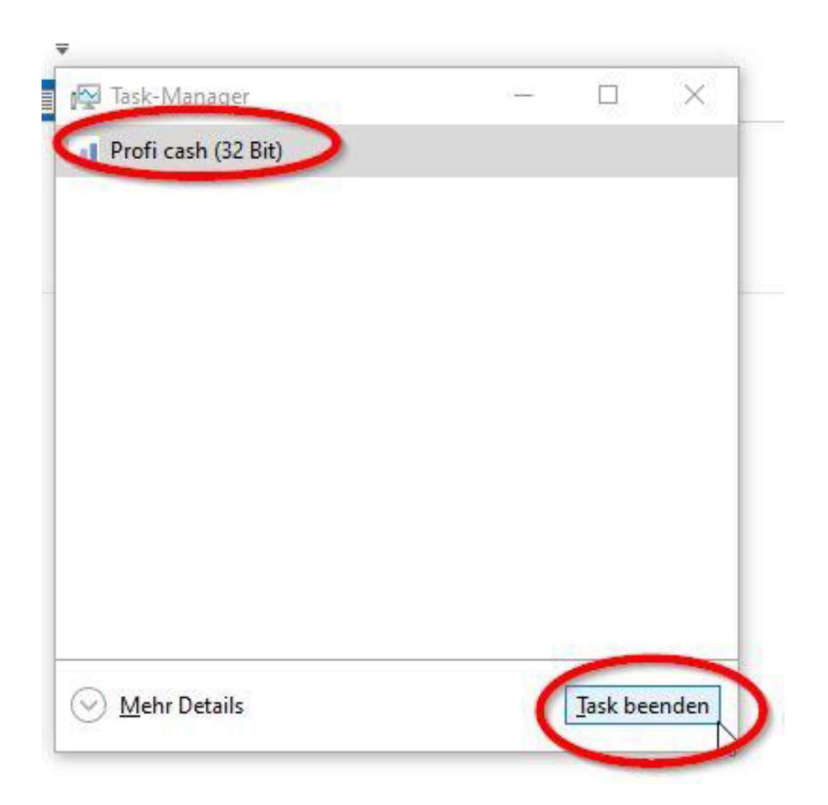

Nach der Umstellung können Sie wie gewohnt mit Profi cash arbeiten.

# Die Umstellung ist damit abgeschlossen!